# Webex通話ユーザの着信コール問題のトラブル シューティング

# 内容

概要
前提条件
要件
背景説明
一般的な設定上の問題
ハードフォンまたはソフトクライアント登録の検証
割り当てられたメイン番号
アクティブ化および割り当て済みの番号
コール転送の設定
ボイスメールの設定
着信ダイヤルプラン
コールインターセプト
シングルナンバーリーチ(Office Anywhere)の設定
サイレント設定(DND)
次のステップ

## 概要

このドキュメントでは、Webex通話のお客様の着信コールに関する最も一般的な設定の問題について説明します。

# 前提条件

### 要件

次の項目に関する知識があることが推奨されます。

• Webex Calling

- <u>Control Hub(CH; コ</u>ントロールハブ):管理者アクセス権があることを確認します。
- Cisco User Portal(CUP)

# 背景説明

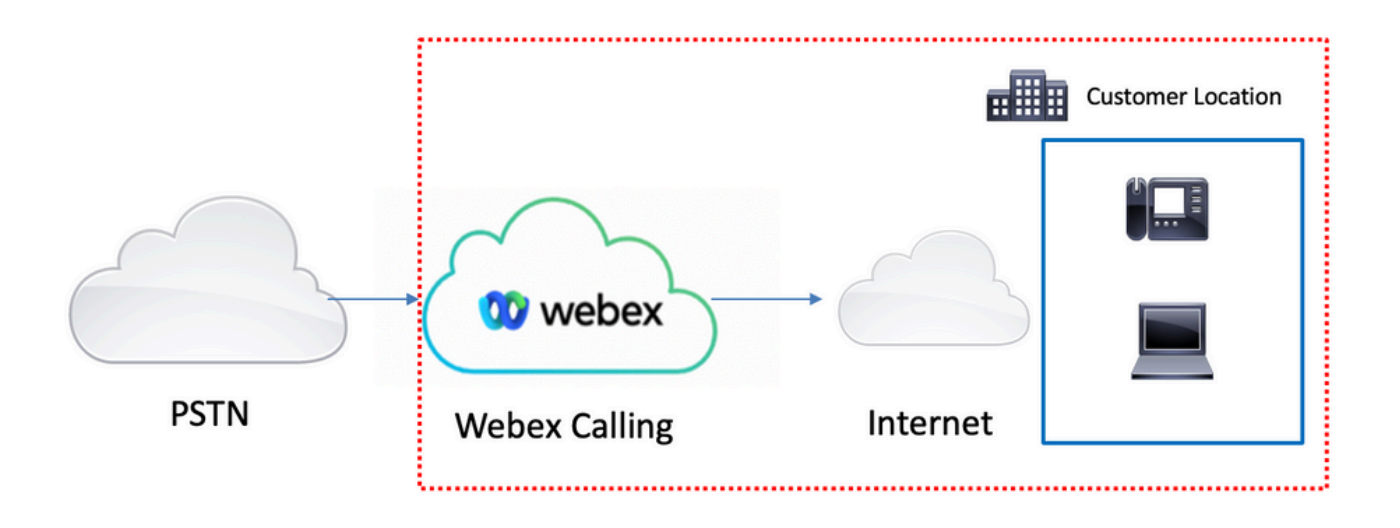

Webex通話サービスでPSTNを有効にするには、次の3つの方法があります。

- <u>Cloud connected PSTN</u>。このオプションでは、多数あるシスコCCPパートナーの1社による クラウドPSTNソリューションを探します。お客様のロケーションでシスコの通話プランが利 用できない場合は、このオプションを選択します。
- <u>Cisco Calling PSTN</u>。シスコのクラウドPSTNソリューションが必要な場合は、このオプションを選択します。
- プレミスベースのPSTN(ローカルゲートウェイ)。現在のPSTNプロバイダーを維持する場合、またはクラウド以外のサイトをクラウドサイトに接続する場合は、このオプションを選択できます。

Webex通話ソリューションには異なるPSTNオプションがあるため、このドキュメントでは PSTN相互接続のトラブルシューティングの問題については取り上げていません。提案は、 Webex通話ユーザの設定に関連し、PSTN相互接続に適用されます。

## 一般的な設定上の問題

#### ハードフォンまたはソフトクライアント登録の検証

ハードフォンまたはソフトクライアントを少なくとも1つ登録する必要があります。

ハードフォン登録

#### ステップ1:Control HubでDevicesを選択します

ステップ2:[Your-device] を選択します。

ステップ3:[Device Management] タブで、ステータスがRegであることを確認します。

| webex Control H                                                                                                    | ub                                                       | Select Customer                                                      | ~                     | o ()         |
|----------------------------------------------------------------------------------------------------|----------------------------------------------------------|----------------------------------------------------------------------|-----------------------|--------------|
| Overview     Getting Started Guide     Getting Started Guide     Alerts center     Moneroseva     Analytics     Tomelychestation | Devices                                                  | O Q My alerts Ξ Resources  Pevice in total     Online 1     Issues 0 | • Expired 0 • Offline | 0 Add device |
| Reports                                                                                                    | Select one or more devices for bulk actions Type Product | Status                                                               | Belongs to            |              |
| ANANAGEMENT Z-                                                                                                    | Phones Disco 886                                         | 5 • Onli                                                             | ine 🔘 User 1          |              |
| 65. Workspaces<br>Devices<br>Si Apps<br>Ch Account<br>© Organization Settings                                                    | 1                                                        |                                                                      |                       |              |
| sewces<br>○ Updates & Migrations<br>○ Messaging<br>□ Meeting<br><a calling<br="">□ Connected UC<br/>○ Hybrid</a>                 |                                                          |                                                                      |                       |              |
| 6                                                                                                    |                                                          |                                                                      |                       |              |

| webex Control H                                                              | Hub                                     | Select Customer   |                                                                                                    | 0                                                                                                  |        |     |
|------------------------------------------------------------------------------|-----------------------------------------|-------------------|----------------------------------------------------------------------------------------------------|----------------------------------------------------------------------------------------------------|--------|-----|
| ⊖ Overview                                                                   | < Devices                               |                   |                                                                                                    |                                                                                                    |        | ø   |
| Getting Started Guide     Alerts center     Montrolems                       | Cisco 8865<br>Online - Phones - O Webex | Aware             |                                                                                                    | Actions v                                                                                          | User 1 | >   |
| Anayocs                                                                      | Details<br>10<br>Lines                  | MAC address       | Device Management<br>The users and workspaces that appear on this device a<br>To add and remove users and workspaces, select Cont<br>To customize the programmable Line Keys, select Cont<br>To set up the display settings and dialing options, select | re displayed below in the order of appearance.<br>gure Lines.<br>igure Layout.<br>Device Settings. |        | 2   |
| à5 Workspaces<br>☐ Devices<br>S Apps<br>☐ Account<br>⊕ Organization Settings | Tags                                    | Hemote In accress | Line Name<br>1 User 1<br>9 of 10 total lines available<br>30 Configure Lines                                                                                                    | Number/Extension Reg.                                                                              | )      | - 3 |
| SERVICES<br>C Updates & Migrations<br>C Messaging                            | - Add lag                               |                   | Configure Layout Device Settings                                                                                                    | Manage<br>Manage                                                                                   | >      |     |
| Meeting  Garage Calling  Connected UC  Hybrid                                |                                         |                   | Support<br>Device Logs 🔿                                                                                                    | Manage >                                                                                           |        |     |
| 6                                                                            |                                         |                   |                                                                                                    |                                                                                                    |        |     |

Webex Teams PC/モバイル

モバイル

ログインし、[Settings] > [Calling] > [Phones services] を選択する必要があります。ステータスは Connectedである必要があります。

PC

ログインして、[Settings] > [Phones services] を選択する必要があります。ステータスは Connectedである必要があります。

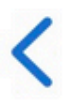

# **Phone Services**

# ACCOUNT INFORMATION

You are signed in to Webex Calling.

# PHONE SERVICE

# Connected

## 割り当てられたメイン番号

- メイン番号を割り当てる必要があります。
- ステップ1:Control Hubで[Calling] を選択します
- ステップ2:[Locations] タブを選択します
- ステップ3:[Location-name] を選択します。

ステップ4:[Main Number] セクションで番号が割り当てられていることを確認します。

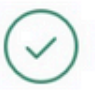

| webex Control H        | lub                    | Select Customer       |                         | 0               |
|------------------------|------------------------|-----------------------|-------------------------|-----------------|
| MONITORING             | Calling                |                       |                         |                 |
| Inalytics              | Numbers Locations Call | Routing Features PSTN | Orders Service Settings | Client Settings |
| ~ Troubleshooting      |                        |                       |                         |                 |
| Reports                | Q Search               |                       |                         | Add Location    |
| MANAGEMENT             | Location               | Routing Prefix        |                         | Actions         |
| 은 Users 3-             | Headquarters           |                       |                         |                 |
| 齿 Workspaces           | readantera             |                       |                         |                 |
| Devices                |                        |                       |                         |                 |
| 88 Apps                |                        |                       |                         |                 |
| Account                |                        |                       |                         |                 |
| Organization Settings  |                        |                       |                         |                 |
| SERVICES               |                        |                       |                         |                 |
| ♂ Updates & Migrations |                        |                       |                         |                 |
| Messaging              |                        |                       |                         |                 |
| Meeting                |                        |                       |                         |                 |
| % Calling              |                        |                       |                         |                 |
| Connected UC           |                        |                       |                         |                 |
| → Hybrid               |                        |                       |                         |                 |
|                        |                        |                       |                         |                 |

| webex Control H            | lub                               | Select Customer               | • • •                                         |
|----------------------------|-----------------------------------|-------------------------------|-----------------------------------------------|
| MONITORING                 | Calling Numbers Locations Call Ro | Headquarters United States    | ×                                             |
| Reports                    | Q Search                          | Overview                      |                                               |
| MANAGEMENT                 | Location                          | Main Number                   | ·********                                     |
| 요 Users                    | Headquarters                      | PSTN Connection               | Cisco PSTN - Cisco Calling Plans (US): Manage |
| Workspaces     Devices     |                                   | Emergency Calling             |                                               |
| 88 Apps                    |                                   | Emergency Callback Number     | >                                             |
| Account                    |                                   | Emergency Location Identifier | >                                             |
| Organization Settings      |                                   | Emergency Call Notification   | Off >                                         |
| SERVICES                   |                                   | Enhanced Emergency Calling    | Off >                                         |
| C Updates & Migrations     |                                   |                               |                                               |
| Messaging                  |                                   | Call Settings                 |                                               |
| Meeting                    |                                   | Scheduling                    | >                                             |
| Calling                    |                                   | Voicemail                     | >                                             |
| <ul> <li>Hybrid</li> </ul> |                                   | Voice Portal                  | >                                             |
|                            |                                   | Call Intercept                | Off >                                         |
|                            |                                   | Internal Dialing              | >                                             |

#### 注:ロケーションにメイン番号が割り当てられていない場合は、「この番号が追加されるま でコールを発信または受信できません」という警告メッセージが表示されます。

#### アクティブ化および割り当て済みの番号

番号をアクティブにしてユーザに割り当てる必要があります。

#### ステップ1:Control Hubで[Calling] を選択します

#### ステップ2:[Numbers] タブを選択します

#### ステップ3:[Your-number] を選択します。

ステータスが[Active] で、これが[Assigned To any user] であることを確認します。

| webex Control Hu                                      | du                        | Select Customer |              | ~             |                  |               | 0          |
|-------------------------------------------------------|---------------------------|-----------------|--------------|---------------|------------------|---------------|------------|
| MONITORING<br>Analytics<br>Troubleshooting<br>Reports | Calling Numbers Locations | Call Routing    | Features     | PSTN Orders S | Service Settings | Client Settin | gs         |
| MANAGEMENT                                            | Q Search                  | Exte            | 1 10         | All Locations | V 10 Numbers     | Select a      | n option V |
| 은 Users 3<br>셩 Workspaces                             | +1                        | (F3)            | Headquarters | User 1        | 54 10            | Active        | Aut        |
| Apps                                                  |                           |                 |              |               |                  |               |            |
| Ø Organization Settings                               |                           |                 |              |               |                  |               |            |
| SERVICES                                              |                           |                 |              |               |                  |               |            |
| <ul> <li>Messaging</li> <li>Meeting</li> </ul>        | 1                         |                 |              |               |                  |               |            |
| <ul> <li>♥ Calling</li> <li>☺ Connected UC</li> </ul> |                           |                 |              |               |                  |               |            |
| <b>[</b>                                              |                           |                 |              |               |                  |               |            |

注:ユーザが内線番号のみの場合、ステータスは[Not Applicable] になります。

## コール転送の設定

コール転送がアクティブになっていないことを確認します。

ステップ1:Control HubでUsersを選択します

ステップ2:[Your-user] を選択します。

ステップ3:[Calling] タブを選択します

ステップ4:コール転送がオフになっていることを確認する

| webex Control H                              | lub                    | Select Customer                                                                                                    | $\checkmark$               |                  | 0            |
|----------------------------------------------|------------------------|----------------------------------------------------------------------------------------------------|----------------------------|------------------|--------------|
| <ul><li>∽ Troubleshooting</li><li></li></ul> | Lusers 23 Group        | s ⓒ Licenses 폐 Contacts                                                                                                    |                            |                  |              |
| MANAGEMENT                                   | 1                      |                                                                                                    |                            |                  |              |
| 은 Users                                      | Q Search by name or em | ail 📃 \Xi Filter                                                                                                    | 1 users                    | Send invitations | Manage users |
| 悉 Workspaces                                 | First / Last name *    | Email                                                                                                    | Status                     | Admin roles      |              |
| Devices 2                                    |                        | AUT 15/017                                                                                                    | outus                      | Familiteres      |              |
| 88 Apps                                      | User 1                 | france and the second second s | <ul> <li>Active</li> </ul> | Full admin       | :            |
| h Account                                    |                        |                                                                                                    |                            |                  |              |
| Organization Settings                        |                        |                                                                                                    |                            |                  |              |
| SERVICES                                     |                        |                                                                                                    |                            |                  |              |
| C Updates & Migrations                       |                        |                                                                                                    |                            |                  |              |
| Messaging                                    |                        |                                                                                                    |                            |                  |              |
| Meeting                                      |                        |                                                                                                    |                            |                  |              |
| % Calling                                    |                        |                                                                                                    |                            |                  |              |
| S Connected UC                               |                        |                                                                                                    |                            |                  |              |
| → Hybrid                                     |                        |                                                                                                    |                            |                  |              |
| Ē                                            |                        |                                                                                                    |                            |                  |              |

| webex Control H                                            | lub                  | Select Customer           |                 | $\sim$            |         | Ċ                    | 2 |
|------------------------------------------------------------|----------------------|---------------------------|-----------------|-------------------|---------|----------------------|---|
| <ul> <li>∽ Troubleshooting</li> <li>ii) Reports</li> </ul> | < Users              |                           |                 |                   |         |                      |   |
| MANAGEMENT                                                 | User 1<br>• Active • | Lengelingthat training th | anungyrishian • | Location: Headqua | rters   | Action               |   |
| 悉 Workspaces<br>白 Devices                                  | Profile General      | Meetings Calling          | g Messaging     | Hybrid Services   | Devices |                      |   |
| 器 Apps<br>Account<br>Ø Organization Settings               | Calling template a   | pplied: None              |                 |                   |         |                      |   |
| SERVICES                                                   | Directory numb       | ers                       |                 |                   |         | Add Number Primary > |   |
| Messaging     Meeting                                      | Call Settings        |                           |                 |                   |         |                      |   |
| Calling                                                    | 4 Call forwarding    | 8                         |                 |                   |         | On ><br>Off >        |   |
| → Hybrid                                                   | Call waiting         |                           |                 |                   |         | On >                 |   |
|                                                            | Caller ID            |                           |                 |                   |         | >                    |   |

# ボイスメールの設定

ユーザに関連するボイスメール設定を確認します。

#### ステップ1:Control HubでUsersを選択します

ステップ2:[Your-user] **を選択します。** 

### ステップ3:[Calling] タブを選択します

#### ステップ4:ボイスメール**の選択**

**ステップ5:**[All calls to voicemail] ボックスがオフになっていることを確認します。

ステップ6:「no answer」メッセージの設定を再生する前に、[Number of rings] を確認します。

| webex Control Hub                                                     | Se                        | elect Customer                                                                                                    | V                 |                  | 0            |
|-----------------------------------------------------------------------|---------------------------|----------------------------------------------------------------------------------------------------|-------------------|------------------|--------------|
| ∽ Troubleshooting ☐ Reports                                           | <b>Users</b> 완 Groups     | ⊘ Licenses                                                                                                    |                   |                  |              |
| A Users<br>A Workspaces<br>□ Devices 2                                | Q Search by name or email | = Filter<br>Email                                                                                                    | 1 users<br>Status | Send invitations | Manage users |
| 総 Apps<br>合 Account<br>物 Organization Settings                        | Q User 1                  | Construction of the second second sec | Active            | Full admin       | 1            |
| SERVICES                                                              |                           |                                                                                                    |                   |                  |              |
| <ul> <li>○ Messaging</li> <li>⇒ Meeting</li> <li>∿ Calling</li> </ul> |                           |                                                                                                    |                   |                  |              |
| Connected UC Hybrid                                                   |                           |                                                                                                    |                   |                  |              |

| webex Control I                                        | Hub                | Select Customer       | $\checkmark$                   | 0          |   |
|--------------------------------------------------------|--------------------|-----------------------|--------------------------------|------------|---|
| <ul><li>∽ Troubleshooting</li><li>in Reports</li></ul> | < Users            |                       |                                |            |   |
| MANAGEMENT                                             | User 1<br>• Active | · kenningstill        | Location: Headqu               | Action V   |   |
| 巻 Workspaces<br>ロ Devices<br>※ Apps                    | Profile Genera     | al Meetings Calling   | 3<br>Messaging Hybrid Services | Devices    |   |
| 合 Account                                              | Calling template   | applied: None<br>bers |                                | Add Number |   |
| SERVICES                                               | 0710               |                       |                                | Primary >  |   |
| <ul> <li>Messaging</li> <li>Meeting</li> </ul>         | Call Settings      |                       |                                | On >       | 1 |
| S Calling                                              | 4 Call forwarding  | 9                     |                                | off >      |   |
| → Hybrid                                               | Call waiting       |                       |                                | On >       |   |
|                                                        | Caller ID          |                       |                                | >          |   |

| webex Control Hub                                               |                               | Select Customer                   |                         |               | 0 |
|-----------------------------------------------------------------|-------------------------------|-----------------------------------|-------------------------|---------------|---|
| <ul> <li>⊖ Overview</li> <li>⊙ Getting Started Guide</li> </ul> | Profile General Meeting       | a Calling Messaging               | Hybrid Services Devices |               |   |
|                                                                 | < Calling                     |                                   |                         |               |   |
| MONITORING                                                      | Voicemail                     |                                   |                         |               |   |
| M Analytics                                                     | Choose when incoming calls an | e sent to voicemail and select ho | w the user is notified. |               |   |
| ~ Troubleshooting                                               | Voicemail Service             |                                   |                         |               |   |
| Reports                                                         |                               |                                   |                         |               |   |
| MANAGEMENT                                                      | Send calls to voicema         | il                                |                         |               |   |
| 은 Users                                                         | All calls                     |                                   |                         |               |   |
| 齿 Workspaces                                                    | When busy                     |                                   |                         |               |   |
| Devices                                                         | Message file (.WAV) to p      | blay ()                           |                         | Lipload File  |   |
| 88 Apps                                                         | Delault - Dusy                |                                   |                         |               |   |
| Account                                                         | When no answer                |                                   |                         | 6             |   |
| ③ Organization Settings                                         | Number of rings before        | playing the "no answer" mes       | sage                    |               |   |
| SEDVICES                                                        | Message file (.WAV) to p      | alav (i)                          |                         | ✓ ]           |   |
| Ē                                                               | Default - No Answer           |                                   |                         | V Upload File |   |
|                                                                 |                               |                                   |                         |               |   |

**注:**コントロールハブで「**応答なし」メッセージを再生する前の呼び出し回数**のセクション の最小値は2です。CUPでは、[Call settings] > [Incoming Calls] > [Call forwarding] > [When no answer] > [Number of rings before forwarding] の両方のポータルでこの設定を確認してく ださい。

### 着信ダイヤルプラン

受信プランの設定を確認します。

ステップ1:Control HubでUsersを選択します

ステップ2:[Your-user] を選択します。

ステップ3:[Calling] タブを選択します

#### ステップ4:選択 コールの詳細設定

ステップ5:発信および着信の権限の選択

ステップ6:選択 着信コール

ステップ7:トグルが無効になっていることを確認する

| webex Control H                     | łub                     | Select Customer            | $\checkmark$      |                              | 0            |
|-------------------------------------|-------------------------|----------------------------|-------------------|------------------------------|--------------|
| ∽ Troubleshooting                   | Users<br>요Users 怒 Group | s 📀 Licenses 📧 Contacts    | ŝ                 |                              |              |
| 은 Users<br>상 Workspaces             | Q Search by name or em  | Email                      | 1 users<br>Status | Send invitations Admin roles | Manage users |
| 88 Apps                             | Q User 1                | Construction of the second | Active            | Full admin                   | :            |
| 合 Account   ③ Organization Settings |                         |                            |                   |                              |              |
| SERVICES                            |                         |                            |                   |                              |              |
| C Updates & Migrations              |                         |                            |                   |                              |              |
| O Messaging                         |                         |                            |                   |                              |              |
| Meeting                             |                         |                            |                   |                              |              |
| % Calling                           |                         |                            |                   |                              |              |
| S Connected UC                      |                         |                            |                   |                              |              |
| → Hybrid                            |                         |                            |                   |                              |              |
|                                     |                         |                            |                   |                              |              |

| Reports                 | Profile General Meetings Calling <sup>3</sup> Messaging Hybrid Services Devices |            |
|-------------------------|---------------------------------------------------------------------------------|------------|
| MANAGEMENT              |                                                                                 |            |
| 은 Users                 | Calling template applied: None                                                  |            |
| 8 Workspaces            |                                                                                 |            |
| Devices                 | Directory numbers                                                               | Add Number |
| 88 Apps                 | 4115                                                                            | Primary >  |
| Account                 |                                                                                 |            |
| 参 Organization Settings | Call Settings                                                                   |            |
| SERVICES                | Voicemail                                                                       | On >       |
| C Updates & Migrations  | Call forwarding                                                                 | Off >      |
| Messaging               | Call waiting                                                                    | On >       |
| Meeting                 | Caller ID                                                                       | ×          |
| % Calling               |                                                                                 | <i>.</i>   |
| Connected UC            | Emergency callback number                                                       | >          |
| → Hybrid                | Advanced Call Settings                                                          | >          |
| ĥ                       | User Details                                                                    |            |

| webex Control H                 | ub Select Customer V                                                                                                    | 0        |
|---------------------------------|----------------------------------------------------------------------------------------------------|----------|
| Reports                         | O User 1                                                                                                    | Action V |
| MANAGEMENT                      | Active Active Location: Headquarters                                                                                                    |          |
| 은 Users                         |                                                                                                    |          |
| 송 Workspaces                    | Profile General Meetings Calling Messaging Hybrid Services Devices                                                                                     |          |
| Devices                         |                                                                                                    |          |
| 88 Apps                         | < Calling                                                                                                    |          |
| Account                         | Advanced Call Settings                                                                                                    |          |
| Organization Settings           | Applications                                                                                                    | >        |
| SERVICES                        | Barge in                                                                                                    | Off >    |
| C Updates & Migrations          | Call intercept                                                                                                    | Off >    |
| Messaging                       | Outgoing and Incoming Permissions                                                                                                    | > 5      |
| 🛱 Meeting                       | Compression options                                                                                                    |          |
| % Calling                       |                                                                                                    |          |
| Connected UC                    | Executive / Executive assistant                                                                                                    | Off >    |
| → Hybrid                        | Call Recording                                                                                                    | Off >    |
|                                 | Hoteling                                                                                                    | Off >    |
|                                 |                                                                                                    |          |
| Reports                         | < Users                                                                                                    |          |
| MANAGEMENT                      |                                                                                                    |          |
| Q Lisers                        | Q User 1                                                                                                    | Action V |
| Ath Workspaces                  | Active      Active      Location: Headquarters                                                                                                    |          |
| Devices                         |                                                                                                    |          |
| 88 Apps                         | Profile General Meetings Calling Messaging Hybrid Services Devices                                                                                     |          |
| Account                         |                                                                                                    |          |
| Organization Settings           | Calling > Advanced                                                                                                    |          |
|                                 | Outgoing and Incoming Permissions                                                                                                    |          |
| SERVICES                        | Outgoing Calls                                                                                                    | >        |
| C Updates & Migrations          | Incoming Calls                                                                                                    | > 6      |
| Messaging                       |                                                                                                    |          |
| L Galling                       |                                                                                                    |          |
| Connected UC                    |                                                                                                    |          |
| <ul> <li>Hybrid</li> </ul>      |                                                                                                    |          |
|                                 |                                                                                                    |          |
|                                 |                                                                                                    |          |
| D. Benerite                     |                                                                                                    |          |
| li Reports                      | < Users                                                                                                    |          |
| MANAGEMENT                      | O Liser 1                                                                                                    |          |
| 은 Users                         |                                                                                                    | Action 🗸 |
| Workspaces                      |                                                                                                    |          |
| Devices                         | Drafile Canaral Mastana Calling Massacing United Conders Product                                                                                       |          |
| So Apps                         | Prome General Meetings Gailing Messaging Hybrid Services Dévices                                                                                       |          |
| Account     Account     Account |                                                                                                    |          |
| the origination optimile        | Turn on Incoming Calls so that this User no longer uses the default calling permissions of your organization. Then, choose the types of calls the User | er can   |
| SERVICES                        | receive (for example, collect calls). Default values are shown initially, turn off and back on the switch to apply default values again.               |          |
| C Updates & Migrations          | ×                                                                                                    |          |
| O Messaging                     |                                                                                                    |          |
| Meeting                         |                                                                                                    |          |
| % Calling                       |                                                                                                    |          |
| S Connected UC                  |                                                                                                    |          |
| <ul> <li>Hybrid</li> </ul>      |                                                                                                    |          |
|                                 |                                                                                                    |          |

コールインターセプト

コールインターセプトの設定を確認します。

ステップ1:Control HubでUsersを選択します

ステップ2:[Your-user] を選択します。

ステップ3:[Calling] **タブを選択します** 

ステップ4:選択 コールの詳細設定

ステップ5:Call Interceptがオフであることを確認します。

| webex Control           | Hub                         | Select Customer                                                                                                | ~                       | 0                    |           |
|-------------------------|-----------------------------|----------------------------------------------------------------------------------------------------|-------------------------|----------------------|-----------|
| ∽ Troubleshooting       | Users 용 Groups              | s 🔗 Licenses 🛛 📾 Cor                                                                                           | ntacts                  |                      |           |
| 요 Users                 | Q Search by name or em      | ail = Filter                                                                                                   | 1 users                 | Send invitations Mar | age users |
| 恐 Workspaces            | Eirst / Last name a         | Email                                                                                                    | Status                  | Admin roles          |           |
| 🗋 Devices 2 🗕           | Plist/Last halle T          | Emai                                                                                                    | Status                  | Adminitoles          |           |
| 88 Apps                 | A User 1                    | Constant and the second second second second second second second second second second second second second se | Active                  | Full admin           | :         |
| Account                 |                             |                                                                                                    |                         |                      |           |
| Organization Settings   |                             |                                                                                                    |                         |                      |           |
| SERVICES                |                             |                                                                                                    |                         |                      |           |
| ○ Updates & Migrations  |                             |                                                                                                    |                         |                      |           |
| Messaging               |                             |                                                                                                    |                         |                      |           |
| Meeting                 |                             |                                                                                                    |                         |                      |           |
| % Calling               |                             |                                                                                                    |                         |                      |           |
| S Connected UC          |                             |                                                                                                    |                         |                      |           |
| → Hybrid                |                             |                                                                                                    |                         |                      |           |
| Reports                 |                             |                                                                                                    |                         |                      |           |
|                         | Profile General Mee         | tings Calling Messaging I                                                                                      | Hybrid Services Devices |                      |           |
| MANAGEMENT              |                             |                                                                                                    |                         |                      |           |
| Q Users                 | Calling template applied: 1 | lone                                                                                                    |                         |                      |           |
| Workspaces     Devices  | Directory numbers           |                                                                                                    |                         | Add Number           | r         |
| 88 Apps                 | anes                        |                                                                                                    |                         | Primary              | >         |
| Account                 |                             |                                                                                                    |                         |                      |           |
| Organization Settings   | Call Settings               |                                                                                                    |                         |                      |           |
| SERVICES                | Voicemail                   |                                                                                                    |                         | On                   | >         |
| C Updates & Migrations  | Call forwarding             |                                                                                                    |                         | Off                  | >         |
| O Messaging             | Call waiting                |                                                                                                    |                         | On                   | >         |
| Meeting                 | Caller ID                   |                                                                                                    |                         |                      | >         |
| % Calling               | Emergency callback nu       | nher                                                                                                    |                         |                      |           |
| Connected UC     Hybrid | 4                           |                                                                                                    |                         |                      |           |
| C Tryana                | Advanced Call Settings      |                                                                                                    |                         |                      | 2         |
|                         | User Details                |                                                                                                    |                         |                      |           |

| <ul> <li>∩ Overview</li> <li>⊘ Getting Started Guide</li> </ul>                                                  | User 1<br>• Active - Location: Headquarters                                                 | Action V        |
|----------------------------------------------------------------------------------------------------|---------------------------------------------------------------------------------------------|-----------------|
| <ul> <li>Alerts center</li> <li>MONITORING</li> <li>M Analytics</li> <li>              Troubleshooting</li></ul> | Profile General Meetings Calling Messaging Hybrid Services Devices          < Calling       |                 |
| MANAGEMENT<br>A Users<br>& Workspaces                                                                            | Applications<br>Barge in<br>Call intercept                                                  | Off > 5         |
| Devices Apps Account Organization Settings                                                                       | Outgoing and Incoming Permissions<br>Compression options<br>Executive / Executive assistant | ><br>><br>Off > |
| SERVICES                                                                                                    | Call Recording Hoteling                                                                     | ou >            |

## シングルナンバーリーチ(Office Anywhere)の設定

シングルナンバーリーチ(Office Anywhere)が無効になっていることを確認します。

ステップ1:CUPで[Call settings]を選択します

ステップ2:着信コールの選択

**ステップ3:トグル**[Single Number Reach (Office Anywhere)] が無効になっていることを確認します。

| Cisco Webex            |                                       |                                                                                                    |
|------------------------|---------------------------------------|----------------------------------------------------------------------------------------------------|
| Q.O Voicemail          | Incoming Calls Schedule               | es Additional Features                                                                                              |
| 💭 Call History         | Do Not Disturb 2                      | Do Not Disturb will direct all calls to a busy signal.                                                              |
| နည္ကြိန္ Call Settings | Single Number Reach (Office Anywhere) | Personal phone numbers can be used for incoming calls to and outgoing calls from your Webex Calling primary number. |
| Directory              | Anonymous Call<br>Rejection           | Reject incoming calls with blocked caller IDs.                                                                      |
| My Apps                | Call Forwarding                       | Forward incoming calls to personal phone number.                                                                    |
|                        | Call Notify                           | Receive an email when an incoming call meets criteria such as phone number or date/time.                            |
|                        |                                       | Cancel Save                                                                                                    |

サイレント設定(DND)

DNDが無効になっていることを確認します。

#### ステップ1:CUPで[Call settings]を選択します

#### ステップ2:着信コールの選択

#### ステップ3:[Do Not Disturb] トグルが無効になっていることを確認します。

| Cisco Webex   |                        | User 1 (                                                                                                    | u1) 🗸 |
|---------------|------------------------|----------------------------------------------------------------------------------------------------|-------|
| Q.O Voicemail | Incoming Calls         | Additional Features     Additional Features     Do Not Disturb will direct all calls to a busy signal. (?)          |       |
| Call History  | Single Number Reach () | Personal phone numbers can be used for incoming calls to and outgoing calls from your Webex Calling primary number. |       |
|               | Anonymous Call         | Reject incoming calls with blocked caller IDs.                                                                      |       |
| My Apps       | Call Forwarding        | Forward incoming calls to personal phone number.                                                                    |       |
|               |                        | Cancel Save                                                                                                    | ê     |

# 次のステップ

これらの設定を確認した後、問題がある場合は、TACでケースをオープンします。

次の情報を追加する必要があります。

● 組織ID

o

- •問題の具体的な番号
- 発生した特定の症状:高速、ビジー、特定の録音など。
- •コールの例を示します。発信者、呼び出し先、タイムスタンプ、および現在のタイムゾーン